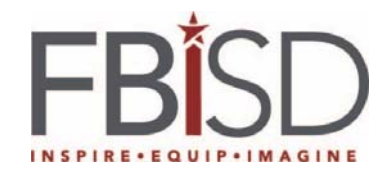

## **Saving Documents to OneDrive**

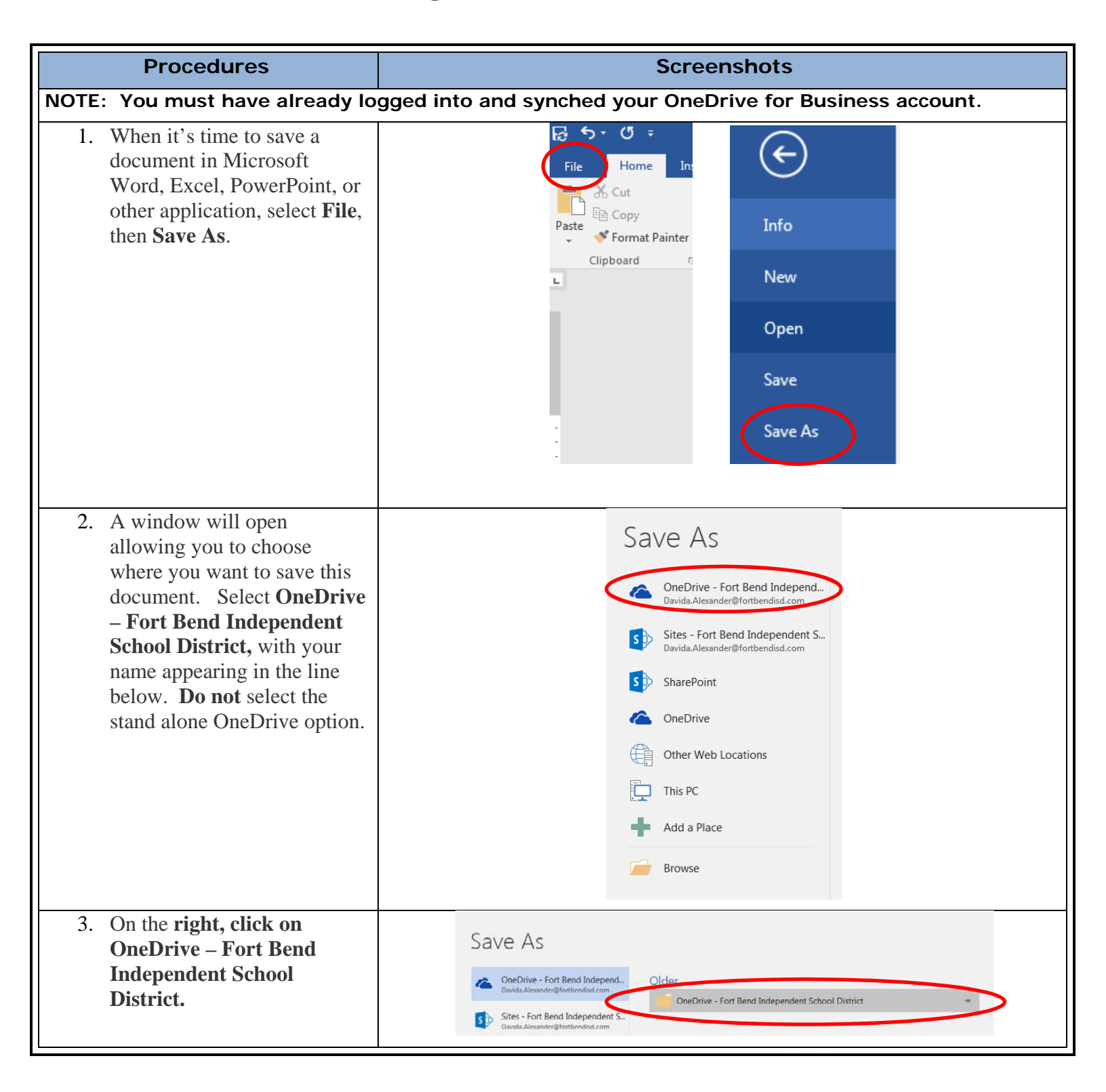

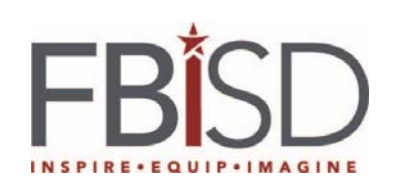

| 4. | The next screen is the <b>Save</b>                                   | Save As                                                                          |                                         |                    |                   |                |
|----|----------------------------------------------------------------------|----------------------------------------------------------------------------------|-----------------------------------------|--------------------|-------------------|----------------|
|    | as screen. Click a folder                                            | 🚱 🗇 🖉 🕨 🖌 Alexander, Davida 🕨 OneDrive - Fort Bend Independent School District 🕨 |                                         |                    |                   | + 4g           |
|    | name in the Name window to                                           | Organize - New folder                                                            |                                         |                    |                   |                |
|    | save inside a folder, or if the                                      | Microsoft Word                                                                   | Name                                    | Date modified      | Туре              | Size           |
|    | document will not be saved                                           |                                                                                  | 🌛 Email attachments                     | 5/12/2016 3:48 PM  | File folder       |                |
|    | inside a folder simply click in the <b>File name</b> : field, type a | A 🔶 Favorites                                                                    | 🜛 Notebooks                             | 5/12/2016 3:48 PM  | File folder       |                |
|    |                                                                      | 📃 Desktop 😑                                                                      | 🜏 Shared with Everyone                  | 5/12/2016 3:48 PM  | File folder       |                |
|    |                                                                      | Downloads                                                                        | Certificate reprints                    | 4/22/2016 10:43 AM | Microsoft Word D  | 12 KB          |
|    | name for your document,                                              | 🭊 OneDrive - Fort E                                                              | 🐬 Davida @ Home                         | 8/3/2015 11:42 AM  | Internet Shortcut | 1 KB           |
|    | then click Save.                                                     | 🝊 OneDrive - Perso                                                               | 👹 DLS Monthly Meeting Agenda-April 2016 | 4/21/2016 10:55 AM | Microsoft Word D  | 51 KB          |
|    |                                                                      | 🔚 Recent Places                                                                  | 👹 DLS Monthly Meeting Agenda-July 2015  | 8/3/2015 10:53 AM  | Microsoft Word D  | 69 KB          |
|    |                                                                      |                                                                                  | 🛃 Document                              | 3/23/2016 8:37 AM  | Microsoft Word D  | 18 KB          |
|    |                                                                      | ▲ □ Libraries                                                                    | 👹 FBISD Film School Training List       | 9/22/2015 8:28 AM  | Microsoft Word D  | 14 KB          |
|    |                                                                      | Documents                                                                        | FF Article                              | 4/26/2016 1:31 PM  | Microsoft Word D  | 12 KB          |
|    |                                                                      | 🖻 🎝 Music                                                                        | Participation Certs_merged              | 5/6/2016 8:23 AM   | Microsoft Word D  | 2,071 KB       |
|    |                                                                      | 🕨 🔛 Pictures 🛛 🚽                                                                 | 🞼 Saving to OneDrive                    | 5/16/2016 10:05 AM | Microsoft Word D  | 777 KB         |
|    |                                                                      | File name: Saving to OneDrive                                                    |                                         |                    |                   |                |
|    |                                                                      | Save as type: Word Document                                                      |                                         |                    |                   |                |
|    |                                                                      | Authors: PHuber                                                                  | ak Tags: Add a tag<br>Thumbnail         |                    | Title: ACE Cor    | figuration Gui |
|    |                                                                      | Hide Folders                                                                     |                                         |                    |                   | Tools 🔻        |